## COMMENT METTRE LES CARACTÈRES CHINOIS SUR SON MAC

aller dans "préférence système

| À propos de ce Mac<br>Mise à jour de logiciels<br>Logiciels Mac OS X |                 |
|----------------------------------------------------------------------|-----------------|
| Préférences Système                                                  |                 |
| Dock<br>Configuration réseau                                         | oos 23-24       |
| Éléments récents                                                     | i Mao, mais "P" |
| Forcer à quitter                                                     | C#J             |
| Suspendre l'activité<br>Redémarrer<br>Éteindre                       |                 |
| Fermer la session gilles CURY                                        | 企業Q             |

| 00                 | Préférences Système       |                        |               |               |                             |           |
|--------------------|---------------------------|------------------------|---------------|---------------|-----------------------------|-----------|
|                    | Fout afficher             |                        |               |               | Q                           |           |
| Personnel          |                           |                        |               |               |                             |           |
| File<br>New        |                           | <b>4</b> 0             |               | 3             | Ó                           | 9         |
| Apparence          | Bureau et<br>éco. d'écran | Dashboard et<br>Exposé | Dock          | International | Sécurité                    | Spotlight |
| Matériel           |                           |                        |               |               |                             |           |
| CD et DVD          | Clavier et                | Économiseur            | Imprimantes   | Moniteurs     | Son                         |           |
|                    | souris                    | d'energie              | et fax        |               |                             |           |
| Internet et        | réseau                    | _                      | ~             |               |                             |           |
|                    | <b>I</b>                  | Q                      |               |               |                             |           |
| .Mac               | Partage                   | QuickTime              | Réseau        |               |                             |           |
| Système            |                           |                        |               |               |                             |           |
|                    | 9                         | 11                     |               | ?             | ()                          | ů.        |
| Accès<br>universel | Classic                   | Comptes                | Date et heure | Démarrage     | Mise à jour<br>de logiciels | Parole    |
| Autre              |                           |                        |               |               |                             |           |
| O                  | WMV                       |                        |               |               |                             |           |
| Déjà Vu            | Flip4Mac<br>WMV           |                        |               |               |                             |           |

" choisir dans « personnel » : "international", cliquez.

| _          |                                       |
|------------|---------------------------------------|
| Lar        | ngues Formats Menu Saisie             |
| angues :   |                                       |
| Français   | Classez par ordre de préférence les   |
| Deutsch    | langues à utiliser dans les menus des |
| English    | les méthodes de tri.                  |
| Nederlands | Modifier la liste                     |
| Italiano   |                                       |
| Español    |                                       |
| Dansk      |                                       |
| Suomi      |                                       |
| Norsk      |                                       |
| Português  |                                       |
| Svenska    |                                       |
| 简体中文       | Ordre des listes triées               |
| 繁體中文       | français 🗘                            |
|            | Césure                                |
|            | normale                               |

Puis vous cliquez sur "modifier la liste"

| Afficher 🔺              | Langue             | 12 |
|-------------------------|--------------------|----|
| $\overline{\checkmark}$ | 简体中文               |    |
| $\checkmark$            | 繁體中文               |    |
|                         | Afrikaans          |    |
|                         | Australian English |    |
|                         | Aymara             |    |
|                         | Bahasa Indonesia   |    |
|                         | Bislama            |    |
|                         | Brezhoneg          |    |
|                         | British English    |    |
|                         | Canadian English   | Ŧ  |

et là vous ajoutez le chinois traditionnel (c'est écrit en chinois, si vous n'êtes pas sûr de votre choix il suffit de laisser la flèche de la souris sur les caractères alors s'affiche le type de chinois sélectionné). Une fois choisi faites OK. Puis cliquez sur le "menu saisie" et de nouveau vous choisissez le chinois traditionnel puis le pinyin. Il et inutile de sélectionner les différents types de saisie si vous n'êtes pas amené à les utiliser. Il faut alors décocher hanin, canjie, jianyi et dayi.

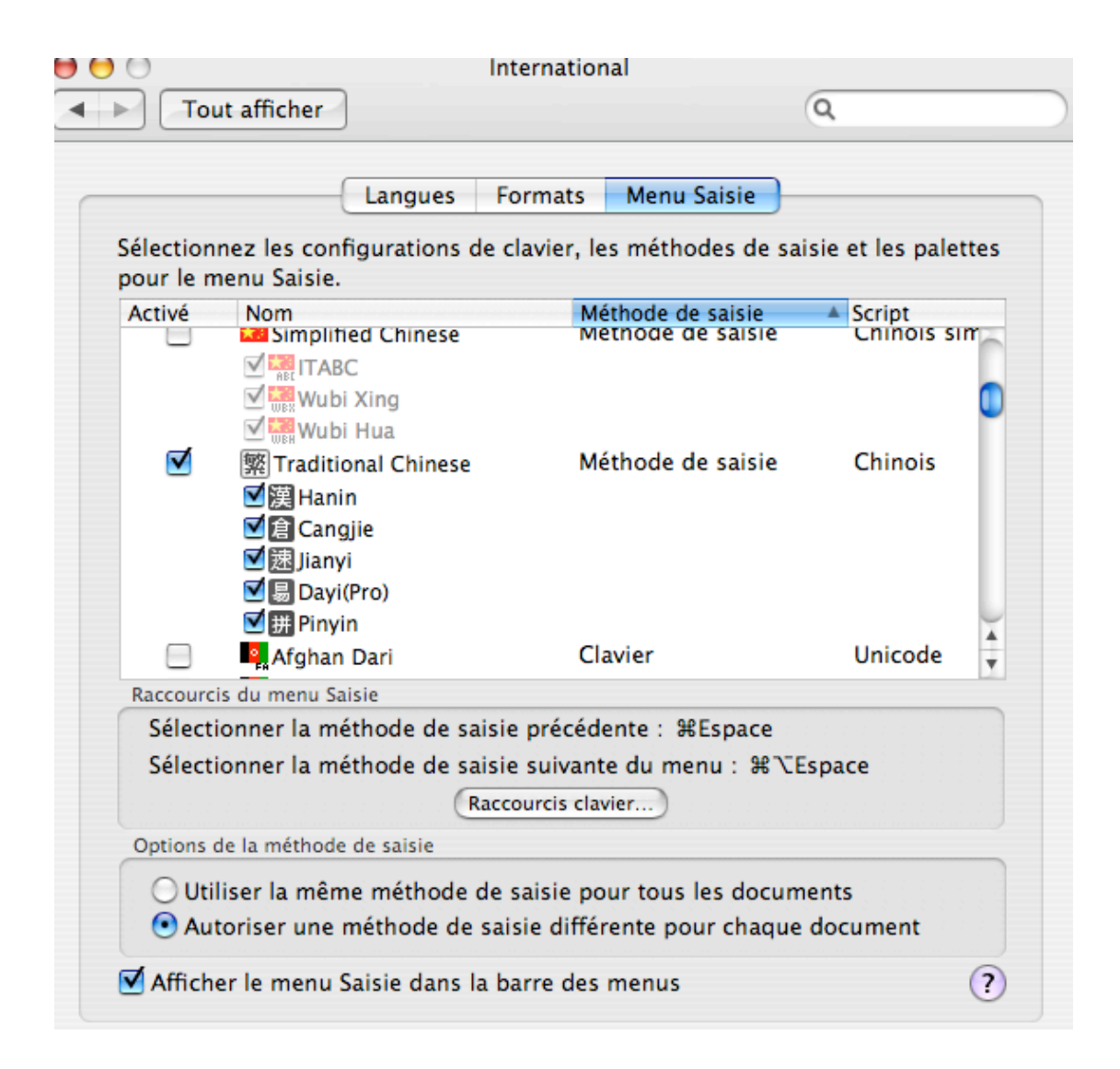

Garder le raccourcis clavier pomme-espace (« selectionner la methode de saisie precedente »). Il permet très rapidement de passer du français au chinois et inversement.

Fermer "préférence système".

Pour l'utilisation dans un texte :

Ouvrez une application, AppleWorks, Word, etc. et à partir du pinyin, vous pouvez inscrire des caractères chinois.

Dans Word (Office 2004) vous voulez par exemple saisir le caractère "qi". Vous utilisez votre raccourcis clavier en faisant pomme-espace. Dans la barre des menus en haut à gauche le drapeau français se transforme en idéogramme avec pinyin écrit à côté.

Vous saisissez les lettres q et i en sachant que votre clavier est modifié en **qwerty** et non plus en **azerty**. Ce qui fait que le "q" doit être tapé sur la lettre "a". Alors s'affiche <u>qi</u> et une barre avec tous les caractères se prononçant qi. Si vous avez un PowerPC G4, il faut ajouter après le mot en pinyin le numéro du ton en utilisant les chiffres en haut du clavier et non ceux du pavé numérique et sans appuyer sur la touche majuscule. Ex : qi1 ou qi2 ou qi 3 ou qi4 et ça donne 氣 ou 气 ou 其